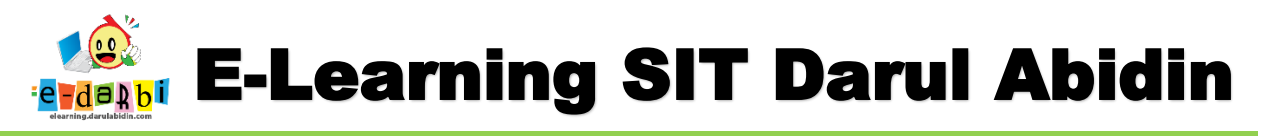

## TUTORIAL MEMBUAT LAPORAN HARIAN SISWA E-LEARNING DARULABIDIN

1. Silakan akses url: <u>https://elearning.darulabidin.com/</u>

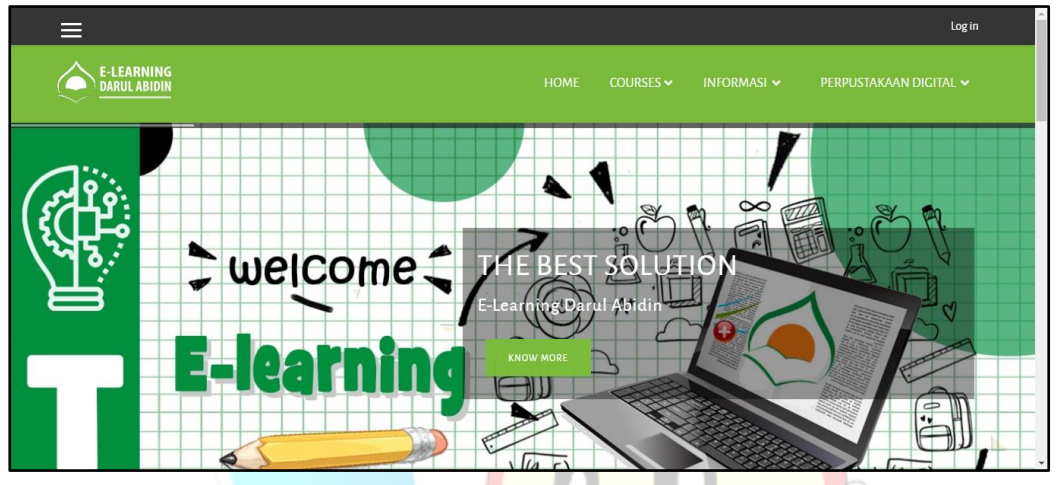

2. Klik *Log in* di bagian pojok kanan atas web dan masuk sesuai akun yang diberikan.

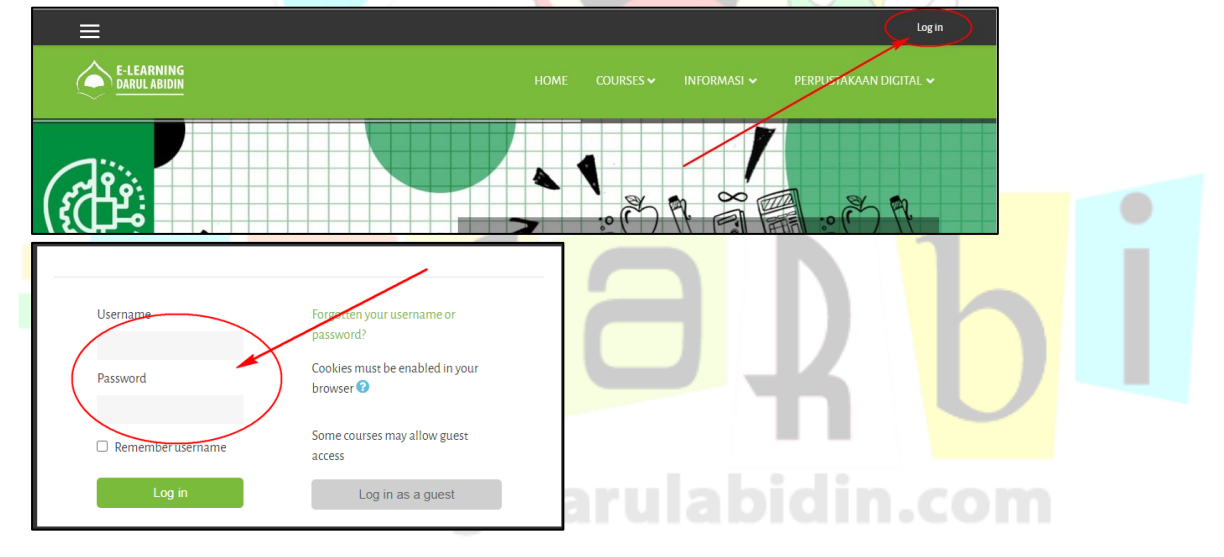

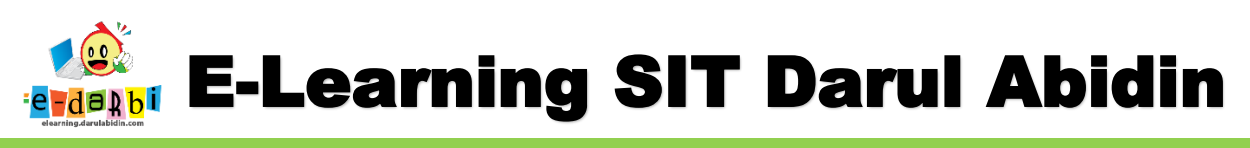

3. Kemudian klik Site administration seperti gambar di bawah ini.

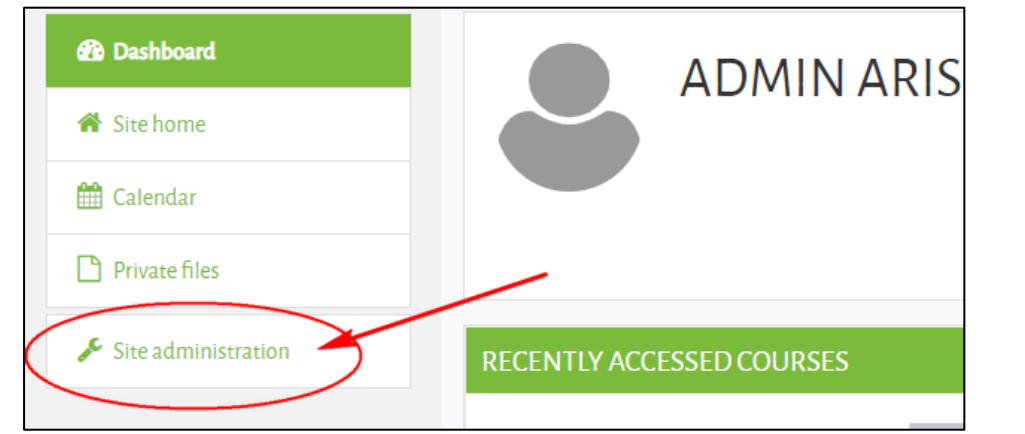

4. Selanjutnya klik Courses > Mange courses and category

| Private files       |                                                                                        |
|---------------------|----------------------------------------------------------------------------------------|
| Site administration | Site administration Users Courses Grades Plugins Appearance Server Reports Development |
|                     | COURSES Manage courses and categories                                                  |
|                     | Add a category                                                                         |
|                     | Add a new course<br>Restore course                                                     |
|                     | Course default settings<br>Course request                                              |
|                     | Pending requests                                                                       |
|                     | Upload courses                                                                         |

5. Pilih Level masing-masing kemudian pilih Laporan Harian Siswa seperti gambar di bawah ini.

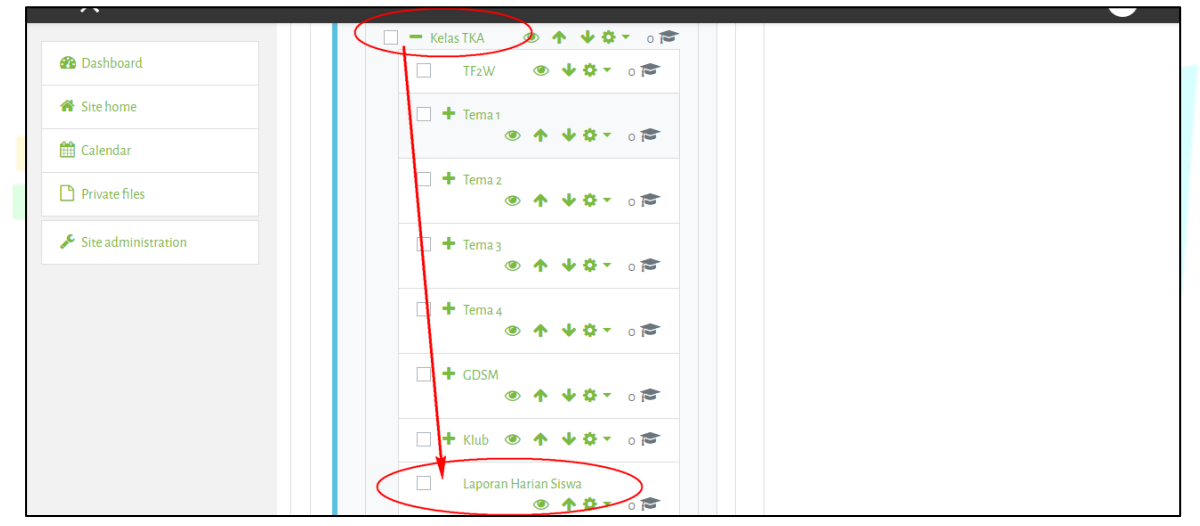

6. Setelah memastikan sudah klik menu Laporan Harian Siswa, klik Create New Course

| Creat        | e new category | Create new course           |
|--------------|----------------|-----------------------------|
| 🗌 — ТКІТ     | ۰ 🔁 🌢          | Per page: 20 V              |
| 🔄 💻 Kelas PG | ● ↓ ♀ ▼ 0      | No courses in this category |
| TF2W         | ● ↓ \$ - ○     | selected<br>courses Move    |

## Tim elearning SIT Darvl Abidin

## **ARIS SULAIMAN, S.KOM**

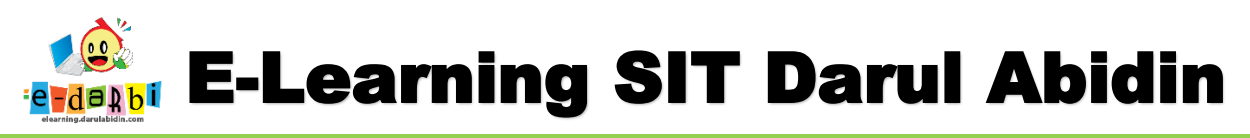

7. Kemudian atur pengaturan (nama, tanggal dll) atur tanggal untuk sepekan (tanggal di hari senin-jum'at)

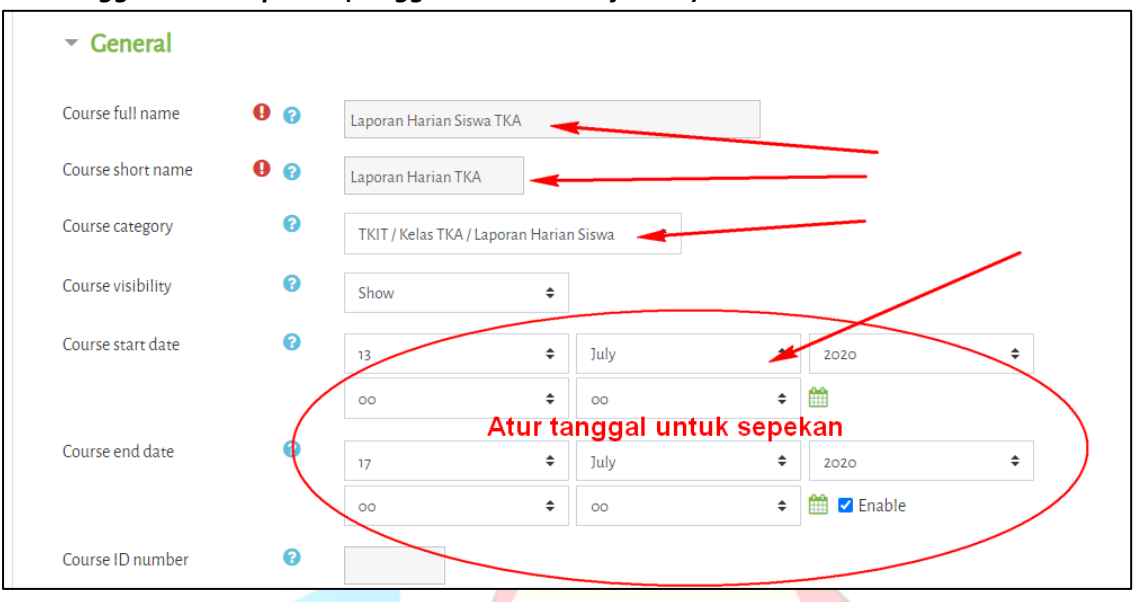

8. Masukan gambar untuk gambar Thumbnail Laporan Harian Siswa

| ſ     | Course image                               | 0                       |                                                                                   | Maximum file size: Unlimited                  | maximum number of files: 1 |               |    |
|-------|--------------------------------------------|-------------------------|-----------------------------------------------------------------------------------|-----------------------------------------------|----------------------------|---------------|----|
|       |                                            |                         |                                                                                   |                                               |                            |               |    |
|       |                                            |                         | Files                                                                             | You can drag and drop files here to add them. |                            | $\mathcal{O}$ |    |
|       |                                            |                         | Accepted file types:<br>Image (GIF) .gif<br>Image (IPEC) .jpg<br>Image (PNG) .png |                                               |                            |               |    |
| 9. I  | <mark>Kemudian kli</mark>                  | ik Save                 | and Display                                                                       | 10                                            |                            | 1             | Ĭ. |
|       | Save                                       | and r                   | eturn Sa                                                                          | ve and display                                | Cancel                     | D             |    |
| 10. H | (lik Enroll us                             | er dan                  | pilih <b>Cohort</b> (ke                                                           | ompok kelas) masing-m                         | nasing                     | .com          |    |
|       | PARTICIP                                   | ANTS                    |                                                                                   |                                               |                            | <b>Q</b> -    |    |
|       | No filters applied                         |                         |                                                                                   |                                               |                            | Enrol users   |    |
|       | Search keyword or s<br>Number of participa | elect filter<br>ants: 0 | V                                                                                 |                                               |                            |               |    |
|       | First name All                             | A B C                   | E F G H I J K                                                                     | L M N O P Q R S T U V                         | W X Y Z                    |               |    |
|       | Surname All A                              | A B C D                 | E F G H I J K I                                                                   | . M N O P Q R S T U V                         | W X Y Z                    |               |    |
|       | NOTHING                                    | G TO DI                 | SPLAY                                                                             |                                               |                            |               |    |
|       | With sele                                  | cted users              |                                                                                   |                                               |                            |               |    |

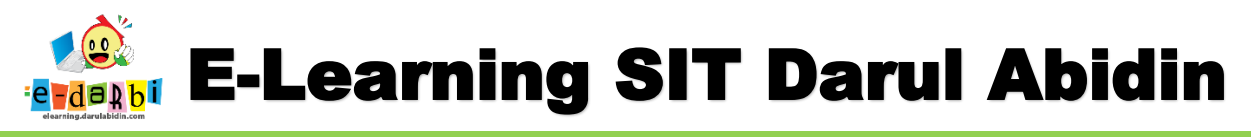

11. Kemudian klik Proceed to course Content seperti gambar di bawah ini.

|                           | 1mk5@email.com | Student 🖋 | No groups | Never |  |
|---------------------------|----------------|-----------|-----------|-------|--|
|                           |                |           |           |       |  |
| With selected users       |                | _         |           |       |  |
| Choose 🗢                  |                |           |           |       |  |
| Proceed to course content |                |           |           |       |  |
|                           |                |           |           |       |  |

12. Selanjutnya klik Setting > Turn editing on

| Edit settings                                                                                                    |
|----------------------------------------------------------------------------------------------------|
| Furn editing on                                                                                                    |
| <ul> <li>✓ Course completion</li> <li>✓ Filters</li> <li>✓ Gradebook setup</li> <li>▲ Backup</li> <li>↓ Bestore</li> </ul> |
| Import<br>← Reset<br>More                                                                                                  |
|                                                                                                    |

13. Kemudian bisa ditambahkan perintah/penjelasan cara mengisi Laporan Harian Siswa dengan mengisi deskripsi di menu Announcements > Edit Setting.

|     | 🕂 📑 Announcements 🖋                                                | Edit 🔻                                                                                            | • |
|-----|--------------------------------------------------------------------|---------------------------------------------------------------------------------------------------|---|
|     |                                                                    | <ul> <li>✓ Edit settings</li> <li>→ Move right</li> <li>Wove right</li> <li>Wove right</li> </ul> |   |
| 14. | Selanjutnya Ubah T <mark>opik 1</mark> menjadi <mark>Bula</mark> n |                                                                                                   |   |
|     |                                                                    | Edit 💌                                                                                            |   |
|     |                                                                    | <ul> <li>Add an activity or resource</li> <li>Add topics</li> </ul>                               |   |

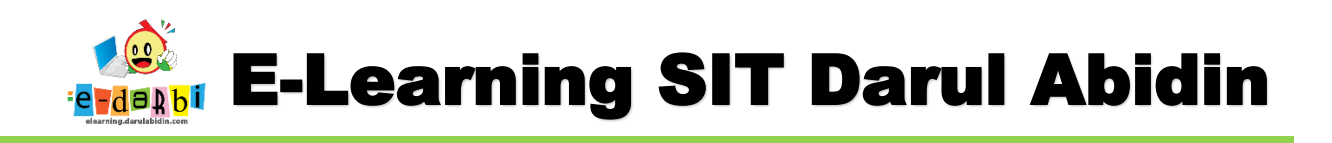

15. Kemudian klik menu Add an activity resources yang ada di samping kanan kemudian Pilih Feedback.

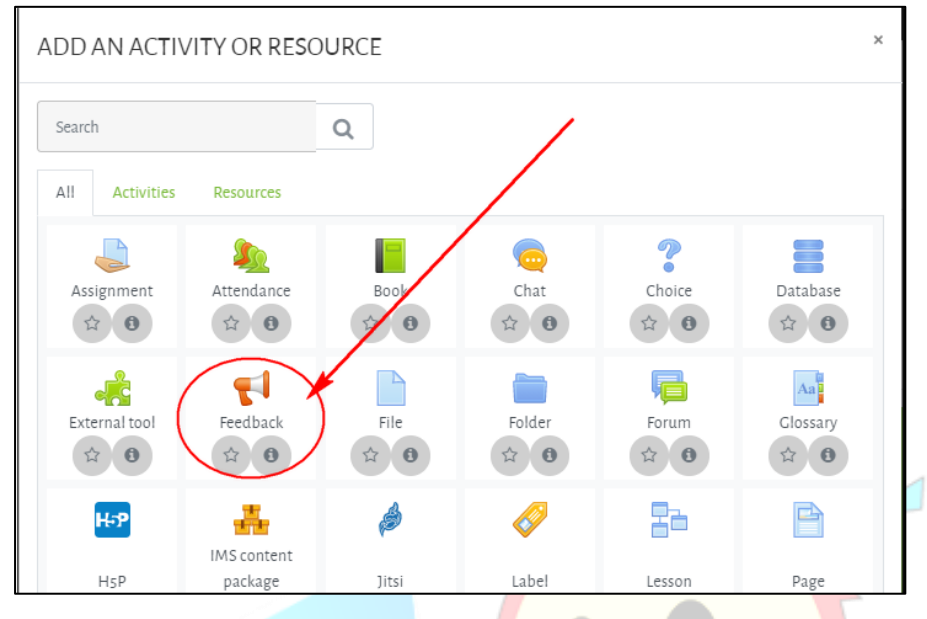

16. Kemudian isi pengaturan nama penugasananya dan deskripsinya. Contoh : Laporan Harian, Senin 1 Juli.

| - General   |                                                          |  |
|-------------|----------------------------------------------------------|--|
| Name        |                                                          |  |
| Description |                                                          |  |
|             |                                                          |  |
|             |                                                          |  |
|             |                                                          |  |
|             | <ul> <li>Display description on course page ?</li> </ul> |  |

17. Untuk pengaturan Availability atur tanggal dan jamnya utk hari tersebut.

| <ul> <li>Availability</li> </ul> |    |   |      |        |            |   |
|----------------------------------|----|---|------|--------|------------|---|
| Allow answers from               | 7  | ÷ | July | ÷      | 2020       | * |
|                                  | 12 | ÷ | 33   | ÷      | 🋗 🗆 Enable |   |
| Allow answers to                 | 7  | ÷ | July | *<br>* | 2020       | ÷ |
|                                  | 12 | ÷ | 33   | ÷      | 🛗 🗆 Enable |   |

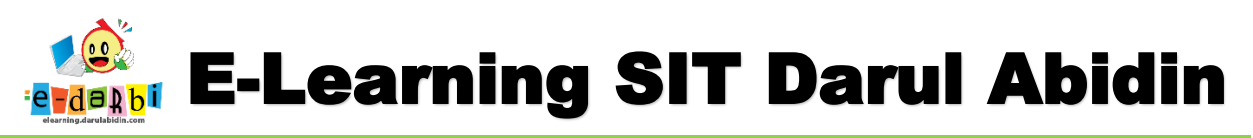

18. Untuk pengaturan **Question.....** kita pilih **User's name wil.....** seperti gambar di bawah ini. (selebihnya pilih No)

| Question and sub                   | missi | on settings                |                        |                 |  |
|------------------------------------|-------|----------------------------|------------------------|-----------------|--|
| Record user names                  |       | Anonymous                  |                        | ¢               |  |
| Allow multiple submissions         | 0     | Anonymous<br>User's name w | vill be logged and sho | wn with answers |  |
| Enable notification of submissions | 8     | No                         | \$                     |                 |  |
| Auto number questions              | 0     | No                         | \$                     |                 |  |

19. Kemudian untuk pengaturan After Submission ubah yang bagian Completion message saja. (bebas)

| <ul> <li>After submission</li> </ul> |                     |
|--------------------------------------|---------------------|
| Show analysis page                   | No 🗢                |
| Completion message                   |                     |
| (                                    | <u>Terima</u> Kasih |
|                                      |                     |
|                                      |                     |
|                                      |                     |
|                                      |                     |

20. Pada bagian Activity completion atur menjadi pilih yang ke 3, Show activity as complete when...)

| <ul> <li>Activity completion</li> </ul> | n |                 |                     |                   |            |          |
|-----------------------------------------|---|-----------------|---------------------|-------------------|------------|----------|
| Completion tracking                     | 0 | Show activity a | s complete when     | conditions a 🗢    |            |          |
| Require view                            |   | Student mus     | t view this activit | ty to complete it |            |          |
|                                         |   | View as com     | pleted if the feed  | back is submitted |            |          |
| Expect completed on                     | 0 | 30              | \$                  | September         | \$<br>2020 | \$<br>11 |
|                                         |   | 26              | \$                  | 🛗 🗆 Enable        |            |          |

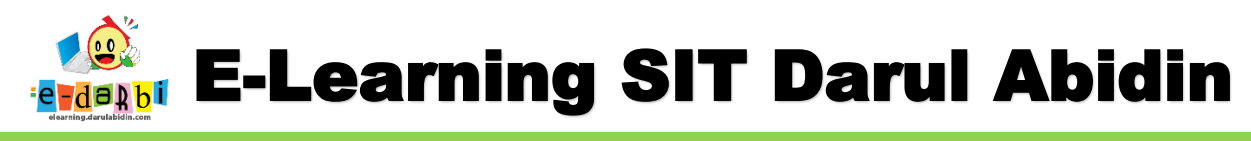

21. Klik Save and display

Save and return to course Save and display Cancel

22. Kemudian kita akan membuat beberapa pertanyaan dengan cara klik menu Edit questions.

| LAPOR        | AN HARLA       | N SISW    | A        |                |   |
|--------------|----------------|-----------|----------|----------------|---|
| Overview     | Edit questions | Templates | Analysis | Show responses |   |
| Add question | Choose         | ÷         |          |                |   |
| Annound      | cements        |           | Jump to  | )              | ÷ |

23. Selanjutnya pilih bentuk pertanyaan di Add question seperti gambar di bawah ini.

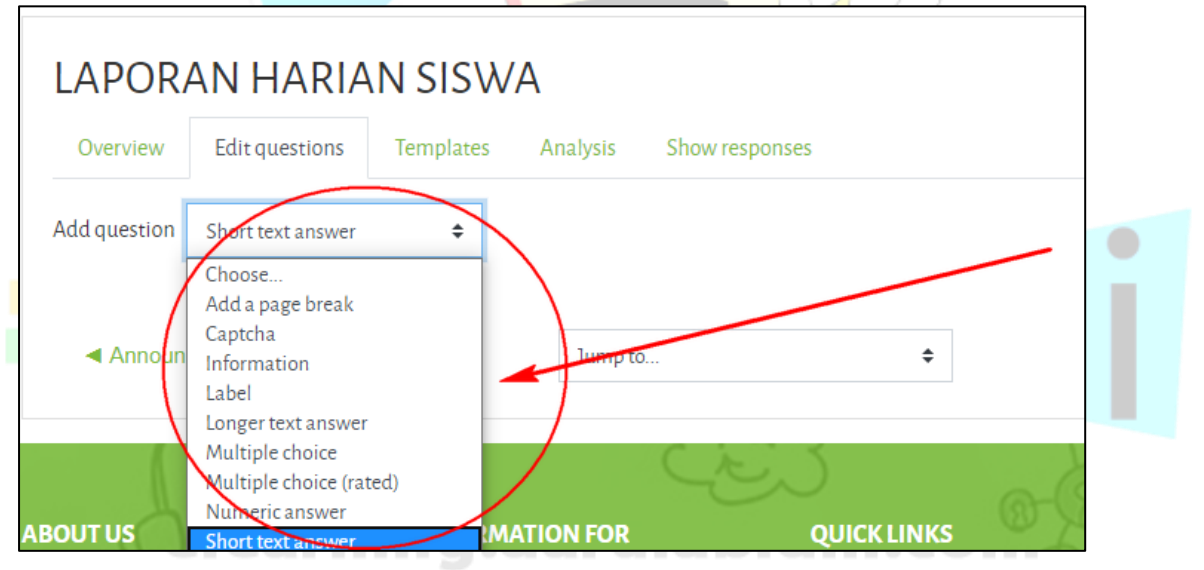

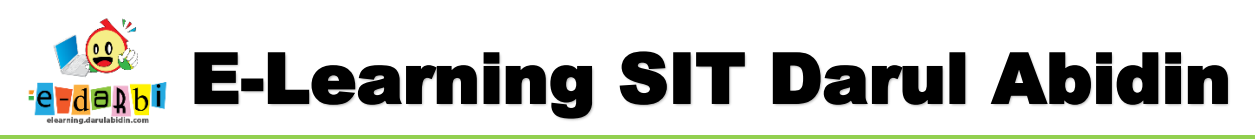

24. Contoh kita akan membuat pertanyaan Nama .... Maka kita pilih Short text anser.

| <ul> <li>Short text answer</li> </ul> |                             |
|---------------------------------------|-----------------------------|
|                                       | Required Kequired           |
| Question                              | Nama <del> pertanyaan</del> |
| Label                                 |                             |
| Textfield width                       | 30 🗢                        |
| Maximum characters accepted           | 255                         |
| Position                              | 1 \$                        |
| $\langle$                             | Save question<br>Cancel     |

25. Setelah **Save question** kita tambahkan pertanyaan lainnya dengan Langkah yang sama. (contoh membuat pertanyaan pilihan kelas) maka kita pilih **Multiple Choice.** 

| <ul> <li>Multiple choice</li> </ul> |                                   |  |
|-------------------------------------|-----------------------------------|--|
|                                     | ✓ Required                        |  |
| Question                            | Kelas                             |  |
| Label                               |                                   |  |
| Multiple choice type                | Multiple choice - single answer 🗘 |  |
| Adjustment                          | Vertical 🗢                        |  |
| Hide the "Not selected" option      | Yes agar tidak ada pilihan        |  |
| Do not analyse empty submits        | No ¢                              |  |
| Multiple choice values              | 1 MK<br>1 MD<br>1 MW<br>dst       |  |

26. Kemudian buatlah pertanyaan sesuai kebutuhan dengan Langkah yang sama.

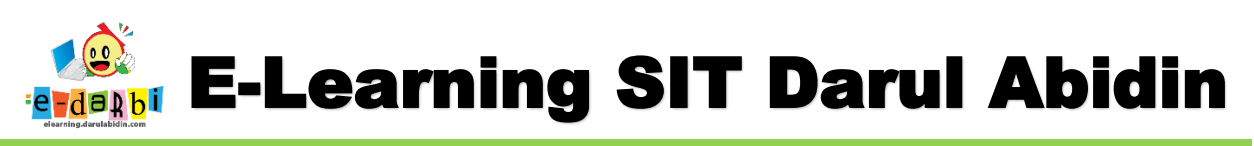

27. Jika sudah selesai membuat pertanyaan klik Tema Laporan Harian Siswa seperti gambar di bawah ini.

| LAPO<br>Dashboard /<br>/ Edit questio | Courses / TKIT / | RIAN SISW<br>/ Kelas TKA / Laporan H | <b>ATKA</b><br>Harian Siswa / Lap | oran Harian TKA / Ge | neral)/ Laporan Harian | Siswa / Questions |
|---------------------------------------|------------------|--------------------------------------|-----------------------------------|----------------------|------------------------|-------------------|
| LAPOR                                 | AN HARIA         | N SISWA                              |                                   | T                    |                        |                   |
| Overview                              | Edit questions   | Templates Analy                      | sis Show respo                    | nses                 | $\mathbf{X}$           |                   |
| Add question                          | Choose           | \$                                   |                                   |                      |                        |                   |
| Nama                                  |                  | Edit 👻                               |                                   |                      |                        |                   |

28. Akan muncul Kembali seperti gambar di bawah ini.

| Dashboard / Courses / TKIT / Kelas TKA / Laporan Harian Siswa / Laporan Haria | n TKA                         |
|-------------------------------------------------------------------------------|-------------------------------|
| 🕂 🔚 Announcements 🖋                                                           | Edit 🔻 🚢                      |
|                                                                               | + Add an activity or resource |
| + SENIN /                                                                     | Edit 🗸                        |
| 💠 📢 Laporan Harian Siswa 🖋                                                    | Edit 🔻 🚢 🕞                    |
|                                                                               | + Add an activity or resourc  |
| + TOPIC 2 /                                                                   | Edit •                        |

29. Kemudian buatlah **Laporan Harian Siswa** Kembali untuk hari selasa – jum'at (ubah topic 2 – topic 5 menjadi hari)

## Untuk melihat respon siswa

30. Klik menu Laporan yang kita buat di setiap harinya.

|                                                           | + Add an activity or resource |
|-----------------------------------------------------------|-------------------------------|
| <ul> <li>SENIN </li> <li>Eaporan Harian Siswa </li> </ul> | Edit 🔫 🚢 🕼                    |
|                                                           | + Add an activity or resource |
| 🕂 SELASA 🍬                                                | Edit 🔻                        |

31. Kemudian pilih menu Show responses

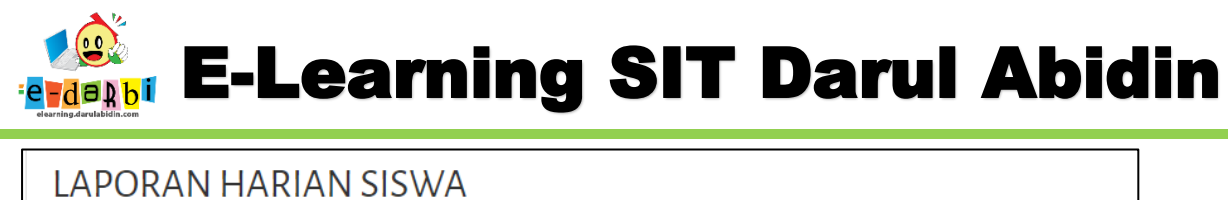

| LAPORAN HARIAN SISWA                                      |
|-----------------------------------------------------------|
| Overview Edit questions Templates Analysis Show responses |
| ANONYMOUS ENTRIES (0)                                     |
| Nothing to display karena belum<br>ada yang isi           |

32. Bisa di Export ke dalam bentuk Excel juga

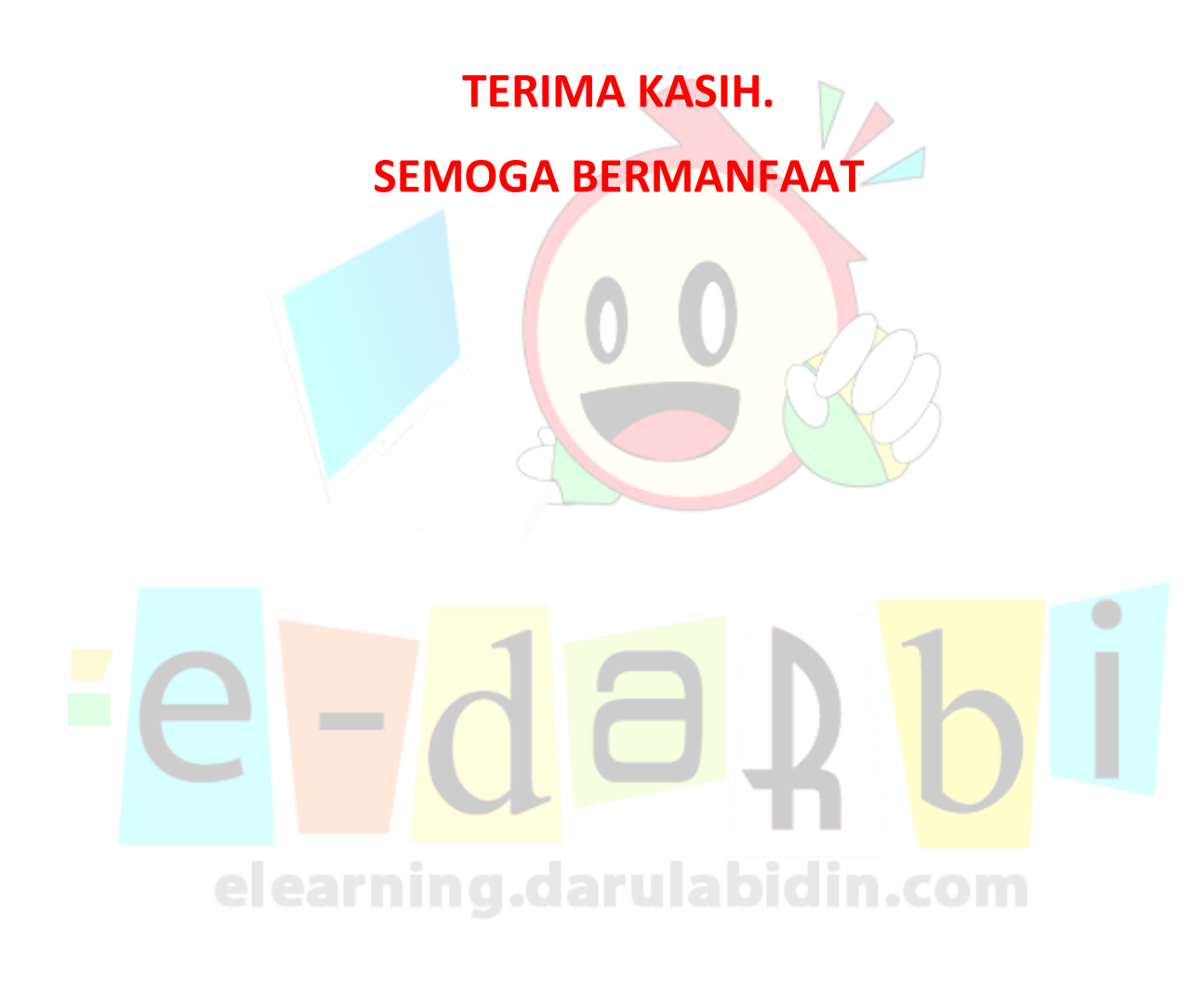